# Instrukcja pracy z programem Czytnik sprawozdań finansowych w formacie XML

## Informacje ogólne

Program służy do **odczytania i wyświetlenia zawartości sprawozdań finansowych w formacie XML** przygotowanych w strukturze logicznej wymaganej przez Ministerstwo Finansów.

#### Obsługiwane typy sprawozdań:

- sprawozdanie jednostki innej sporządzone zgodnie z załącznikiem nr 1 do ustawy o rachunkowości;
- sprawozdanie jednostki mikro sporządzone zgodnie z załącznikiem nr 4 do ustawy o rachunkowości;
- sprawozdanie jednostki małej sporządzone zgodnie z załącznikiem nr 5 do ustawy o rachunkowości;
- sprawozdanie organizacji pozarządowej (w tym fundacji i stowarzyszeń), sporządzone zgodnie z załącznikiem nr 6 do ustawy o rachunkowości.

### Rozpoczęcie pracy z programem

#### Aktywacja programu

W celu aktywowania programu należy skorzystać z przycisku "Wprowadź kod aktywacyjny" i wpisać kod aktywacyjny otrzymany wraz z fakturą VAT przy zakupie programu/licencji.

UWAGA: kod aktywacyjny może być użyty tylko jeden raz na jednej jednostce komputerowej. Próba ponownej aktywacji programu przy pomocy użytego wcześniej kodu skończy się niepowodzeniem. Jeśli z powodu technicznego (np. po przeinstalowaniu systemu) zachodzi potrzeba ponownej instalacji i aktywacji programu wówczas należy skontaktować się z producentem programu – tel. 58 554 29 17.

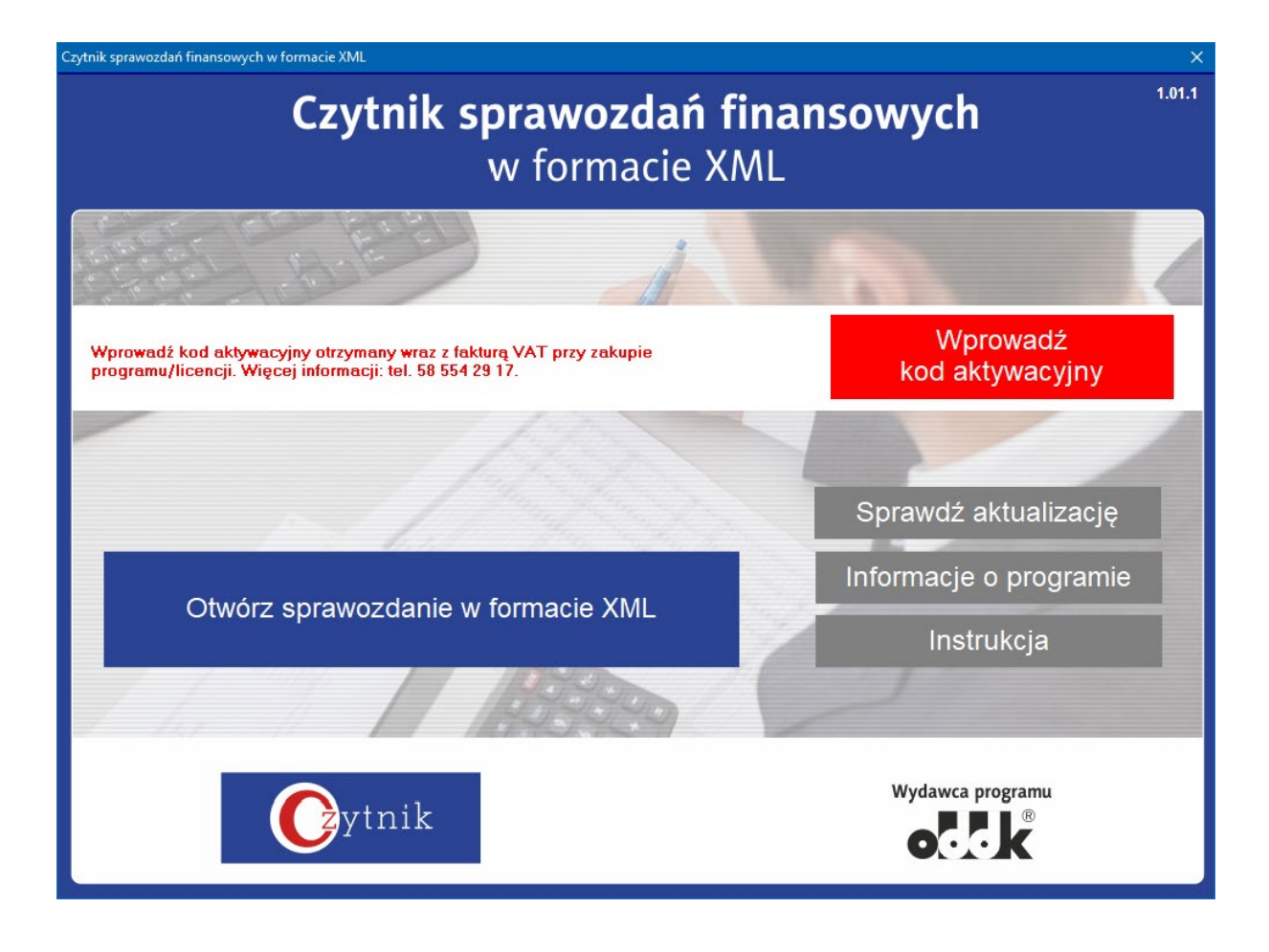

#### Otwieranie pliku ze sprawozdaniem

Należy skorzystać z przycisku "Otwórz sprawozdanie w formacie XML" i wskazać odpowiedni plik zawierający sprawozdanie finansowe w formacie XML. Program odczytuje zarówno pliki podpisane podpisem elektronicznym, jak i niepodpisane.

#### Sprawdzanie aktualizacji

Dostępność aktualizacji jest sprawdzana automatycznie przy pierwszym uruchomieniu programu w danym dniu. Jeśli na serwerze znajduje się aktualizacja, wówczas jest ona pobierana, a program prosi o zgodę na jej zainstalowanie.

W celu samodzielnego sprawdzenia dostępności aktualizacji należy skorzystać z przycisku "Sprawdź aktualizację".

#### Informacje o programie

Przycisk "Informacje o programie" wyświetla ekran prezentujący m.in. numer wersji programu, historię zmian, datę ważności zakupionej licencji.

#### Instrukcja

Przycisk "Instrukcja" powoduje otwarcie niniejszej instrukcji.

## Opis okienka prezentującego dane zawarte w sprawozdaniu

Po otworzeniu pliku zawierającego sprawozdanie finansowe w formacie XML jego treść zostanie wyświetlona w odrębnym oknie.

| Czytnik sprawozdań finansowych w f                                                                                                    | formacie XML                                    |                             | -               | - 🗆 X         |  |  |  |
|----------------------------------------------------------------------------------------------------|-------------------------------------------------|-----------------------------|-----------------|---------------|--|--|--|
| D:\Sprawozdanie finansowe w formacie XML\Przykładowe sprawozdanie finansowe.xml                                                                                                    |                                                 |                             | Zapisz jako PDF | Zamknij       |  |  |  |
| Nagłówek i wprowadzenie                                                                                                    | Sprawozdanie Dodatkowe informacje i objaśnienia | Informacja dot. podatku doc | hodowego        |               |  |  |  |
| Nagłówek   Data od: 2018-01-01   Data do: 2018-12-31   Data sporządzenia: 2019-03-01   Kod sprawozdania: SprFinJedno   Wariant sprawozdania: 1                                                                                                    | pstkalnnaWTysiacach                             |                             |                 | ^             |  |  |  |
| Wprowadzenie do sprawozć   Nazwa firmy: Firma Przykładowa i   Województwo: pomorskie   Powat: Gdańsk   Gmina: Gdańsk   Kod kraju: PL   Województwo: pomorskie   Powat: Gdańsk   Kod kraju: PL   Województwo: pomorskie   Powat: Gdańsk   Gina: Gdańsk   Ulica: ul. Przykładna   NrDomu: 11   Miejscowość: Gdańsk   Kod pocztowy: 81-789   Poczta: Gdańsk   Kod PKD: 11112   KRS: 1234567890 | <b>Jania finansowego</b><br>Sp z o.o.           |                             |                 |               |  |  |  |
| Wskazanie okresu objętego sprawoz<br>Data od: 2018-01-01<br>Data do: 2018-12-31                                                                                                    | daniem finansowym                               |                             |                 |               |  |  |  |
| Wskazanie, że sprawozdanie finansowe zawiera dane łączne, jeżeli w skład jednostki wchodzą wewnętrzne jednostki organizacyjne sporządzające samodzielne sprawozdania finansowe:<br>sprawozdanie nie zawiera danych łącznych                                                                                                    |                                                 |                             |                 |               |  |  |  |
| Wskazanie, czy sprawozdanie finansowe zostało sporządzone przy założeniu kontynuowania działalności gospodarczej przez jednostkę w dającej się przewidzieć przyszłości<br>TAK                                                                                                    |                                                 |                             |                 |               |  |  |  |
| Wskazanie, czy nie istnieją okoliczności wskazujące na zagrożenie kontynuowania przez nią działalności<br>Brak okoliczności wskazujących na zagrożenie kontynuowania                                                                                                    |                                                 |                             |                 |               |  |  |  |
| Zasady (polityka) rachunkowości                                                                                                    |                                                 |                             |                 |               |  |  |  |
| Omówienie przyjętych zasad (polityki) rachunkowości, w zakresie w jakim ustawa pozostawia jednostce prawo wyboru, w tym:<br>• metod wyceny aktywów i pasywów (także amortyzacji)<br>Sprawozdanie finansowe sporządzono stosując poniżej opisane zasady rachunkowości:                                                                                                    |                                                 |                             |                 |               |  |  |  |
| Kod systemowy: SFJINT (1) Wersia so                                                                                                    | :hemv: 1-0E                                     |                             |                 | wersia 1.01.1 |  |  |  |

Na kolejnych zakładkach są prezentowane poszczególne elementy sprawozdania:

- Nagłówek i wprowadzenie
- Sprawozdanie (w odrębnych zakładkach są wyświetlane poszczególne części sprawozdania, tj. aktywa, pasywa, rachunek zysków i strat, zestawienie zmian w kapitale własnym, rachunek przepływów pieniężnych)
- Dodatkowe informacje i objaśnienia
- Informacja dot. podatku dochodowego.

#### Zapisz jako PDF

Przycisk "Zapisz jako PDF" umożliwia zapisanie treści sprawozdania w formacie PDF.

#### Dodatkowe informacje i objaśnienia

Na zakładce "Dodatkowe informacje i objaśnienia" znajduje się lista plików dołączonych do sprawozdania. Kliknięcie na nazwie pliku pozwala na zapisanie go w wybranym folderze.

| 🕐 Czytnik sprawozdań finansowych w formacie XML – 🗆 X       |                       |                                    |                               |                 |         |  |  |  |  |
|-------------------------------------------------------------|-----------------------|------------------------------------|-------------------------------|-----------------|---------|--|--|--|--|
| D:\Sprawozdanie finansowe w for                             | rmacie XML\Przykładow | ve sprawozdanie finansowe.xml      |                               | Zapisz jako PDF | Zamknij |  |  |  |  |
| Nagłówek i wprowadzenie                                     | Sprawozdanie          | Dodatkowe informacje i objaśnienia | Informacja dot. podatku       | dochodowego     |         |  |  |  |  |
| Kliknij ponizej na pliku aby zapisać go na dysku            |                       |                                    |                               |                 |         |  |  |  |  |
| Opis<br>Załącznik z notami                                  |                       |                                    | Nazwa pliku<br>Noty_do_SF.pdf |                 |         |  |  |  |  |
| Załącznik z polityką rachunkowo                             | ości                  |                                    | Zasady_rachunkowosci.pdf      |                 |         |  |  |  |  |
|                                                             |                       |                                    |                               |                 |         |  |  |  |  |
|                                                             |                       |                                    |                               |                 |         |  |  |  |  |
|                                                             |                       |                                    |                               |                 |         |  |  |  |  |
|                                                             |                       |                                    |                               |                 |         |  |  |  |  |
|                                                             |                       |                                    |                               |                 |         |  |  |  |  |
|                                                             |                       |                                    |                               |                 |         |  |  |  |  |
|                                                             |                       |                                    |                               |                 |         |  |  |  |  |
|                                                             |                       |                                    |                               |                 |         |  |  |  |  |
|                                                             |                       |                                    |                               |                 |         |  |  |  |  |
|                                                             |                       |                                    |                               |                 |         |  |  |  |  |
|                                                             |                       |                                    |                               |                 |         |  |  |  |  |
|                                                             |                       |                                    |                               |                 |         |  |  |  |  |
|                                                             |                       |                                    |                               |                 |         |  |  |  |  |
|                                                             |                       |                                    |                               |                 |         |  |  |  |  |
|                                                             |                       |                                    |                               |                 |         |  |  |  |  |
| <                                                           |                       |                                    |                               |                 |         |  |  |  |  |
| .od systemowy: SFJINT (1) Wersja schemy: 1-0E wersja 1.01.1 |                       |                                    |                               |                 |         |  |  |  |  |